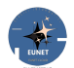

Tramite il link <u>https://www.eunet.cloud</u> si accede il sito **EUNET**.

# Sommario

| EUNET                 | 2  |
|-----------------------|----|
| Principale            | 4  |
| Servizi               | 4  |
| Varie                 | 4  |
| Accesso               | 5  |
| Ruoli                 |    |
| Come usare EUNET      |    |
|                       |    |
| Gruppi                |    |
| Archivi               |    |
| Riunioni              |    |
| Articoli              |    |
| Funzioni Utili        | 11 |
| Email                 | 11 |
| Preferiti             | 11 |
| Social                |    |
| Марра                 |    |
| CONTENUTI             |    |
| Assistenza            | 14 |
| GESTIONE ARCHIVI      |    |
| BACHECA               |    |
| ARTICOLI              |    |
| BLOCCHI               |    |
| Barra degli strumenti |    |
| Riepilogo             |    |
| Impostazioni          |    |
| Colonne               |    |
| Organizzazione        |    |
| Collegamenti          |    |
| Elenchi               |    |
| Dettagli              |    |
| Tabelle               |    |
| Aggiungere immagini   |    |
| Pubblicare            |    |
|                       |    |

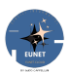

# **EUNET**

La navigazione sul sito è libera per tutti.

Cosa può fare per un visitatore con EUNET:

- Commentare gli Articoli pubblici.
   Gli Articoli, detti anche Post, sono il cuore del Sito, cioè sono le vostre storie, l'espressione delle vostre emozioni che volete condividere.
- Dare un voto e lasciare il vostro giudizio agli Archivi ed al Sito in generale
- Archiviare e condividere file e documenti in uno spazio <u>Pubblico</u>
- Inviare Email all'amministratore di EUNET.

Ma se si decide di iscriversi, allora si hanno maggiori possibilità di interazione:

- Poter far parte di Gruppi in cui creare Amici e scambiare messaggi con altri Utenti.
- Avere anche uno spazio Privato per l'archiviazione di file e documenti
- Programmare e gestire videoconferenze, dopo richiesta all'amministratore di EUNET
- Creare e modificare Articoli
- Inviare Email a specifici Utenti o a tutti gli Utenti di specifici Ruoli

# Questa è la parte iniziale della Home Page, cioè la pagina principale quando si accede al Sito:

|   | EUNET                                                                            | Per gl                                      | i Amici                           |                                                                                               |                          | Accedi        | Articoli      | Home ~ |  |
|---|----------------------------------------------------------------------------------|---------------------------------------------|-----------------------------------|-----------------------------------------------------------------------------------------------|--------------------------|---------------|---------------|--------|--|
| • | - The                                                                            |                                             |                                   |                                                                                               |                          |               | ś             | 1      |  |
|   |                                                                                  | Dedic                                       | Benvenuto<br>ato a chi vuole conc | ividere le proprie e                                                                          | mozioni!                 |               |               |        |  |
|   | cerca nel Sito EUNET                                                             |                                             |                                   |                                                                                               |                          |               |               |        |  |
| ſ |                                                                                  | Gestione dei Gruppi                         |                                   |                                                                                               | Archiviazione File e Doo | cumenti       |               |        |  |
|   |                                                                                  | Gruppi:                                     | Archivi:                          |                                                                                               |                          |               |               |        |  |
|   | Pubblicare Blog, aggregarsi a Gruppi e farsi amici con cui<br>scambiare messaggi |                                             |                                   | Puoi salvare file sul tuo spazio privato o condividerli su quello pubblico                    |                          |               |               |        |  |
| ſ |                                                                                  | Videoconferenze                             |                                   | Gestione degli Articoli                                                                       |                          |               |               |        |  |
|   | Riunioni: 😰 💭 💭<br>Riunioni: 👿 💻 💇                                               |                                             |                                   | Articoli:                                                                                     |                          |               |               |        |  |
|   | Programmare<br>direttamente                                                      | e e gestire Videoconferenze cor<br>e da qui | Zoom                              | Racconta le tue avventure ed esprimi le tue emozioni,<br>commenta e valuta gli altri articoli |                          |               |               |        |  |
| Ĩ | F                                                                                | unzioni utili                               | Invio                             | di Email                                                                                      | L                        | ink preferiti |               |        |  |
|   | Utilità:                                                                         |                                             | Email:                            | @                                                                                             | Preferiti                |               |               |        |  |
|   | Aiutami a migliora                                                               | are EUNET con commenti e sugg               | erimenti in questa ' <u>PA</u>    | <u>GINA</u> '                                                                                 |                          | Istru         | izioni su EUN | ET     |  |
| ſ |                                                                                  |                                             | Mappa d                           | ove siamo                                                                                     |                          |               |               |        |  |
|   |                                                                                  | G                                           | Facebook 👩 Ir                     | nstagram <b>G</b> Go                                                                          | ogle                     |               |               |        |  |
| P | ecensioni su ELIN                                                                | IFT                                         |                                   |                                                                                               |                          |               |               |        |  |
| 4 | ,0 ****                                                                          | r <del>\}</del>                             |                                   |                                                                                               |                          |               |               | 0      |  |
|   | ultime recensio                                                                  | aiutazione<br>ini ricevute                  |                                   |                                                                                               |                          |               |               | U      |  |

# Questa pagina è divisa in 3 parti:

| 1. | Principale | ale - composta da quattro Sezioni che determinano la struttura di EUNET                           |                  |                 |                                 |  |  |  |
|----|------------|---------------------------------------------------------------------------------------------------|------------------|-----------------|---------------------------------|--|--|--|
|    |            | Gruppi                                                                                            | Archivi          | Riunioni        | Articoli                        |  |  |  |
| 2. | Servizi    | vizi - con tre sezioni complementari con funzioni di utilità e servizi<br>Utilità Email Preferiti |                  |                 |                                 |  |  |  |
| 3. | Varie      | - Mappa, link So                                                                                  | cial dell'Ammini | stratore di EUN | ET, e valutazioni date al Sito. |  |  |  |

# Principale

In dettaglio le sezioni della parte **Principale**:

- *Gruppi* possibilità di aggregarsi in 'Gruppi', farsi Amici con cui scambiare messaggi pubblici o privati, pubblicare 'Post' che hanno la stessa struttura degli Archivi, ma da essi distinti essendo racchiusi nella struttura del Gruppo, anch'essi accettano commenti e valutazioni, **Blog**
- Archivi i tuoi file e documenti li puoi salvare in uno spazio WEB, all'interno una tua cartella privata, o decidere di condividerli in cartelle pubbliche, Cloud
- *Riunioni* programmare e gestire videoconferenze direttamente da una pagina dedicata, Call
- Articoli pubblicare 'Post', distinti dai 'Post utente' dei Gruppi. Accettano commenti e valutazioni e sono visibili nella parte finale della Home page, **Blog**.

# Servizi

In dettaglio le sezioni della parte **Servizi**:

*Utilità* - Appuntamenti in linea indicando la data, l'ora, la durata e l'argomento

 Comunicazioni da parte dell'amministratore del Sito
 Utenti in linea, elenco di chi sta visitando EUNET, sia iscritti che ospiti

 *Email* Admin - inviare un'email all'amministratore di EUNET

 Ruoli - inviare un'email a tutti gli Utenti appartenenti ai Ruoli indicati
 Utenti - inviare un'email agli Utenti selezionati
 La prima selezione è libera per tutti; può essere utile, per esempio, per chiedere istruzioni su come registrarsi, chiedere di elevare il proprio Ruolo o di programmare una Videoconferenza, le altre due sono accessibili ai soli iscritti.

 *Preferiti* Link preferiti; è la lista dei link utili o interessanti. E' possibile richiedere all'Amministratore di EUNET di aggiungerne altri tramite '<u>Email</u>'.

# Varie

Mappa bottone che apre una pagina con la mappa della sede operativa di EUNET

- **Social** link Social dell'Amministratore di EUNET
- Valutazioni recensioni date al Sito con la possibilità di dare un nuovo voto e sua motivazione.

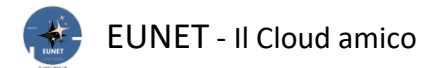

#### Accesso

Per Accedere o Registrarsi occorre cliccare su uno dei link '**Accedi**' presenti sul menu in alto a destra o dopo il messaggio di 'Benvenuto':

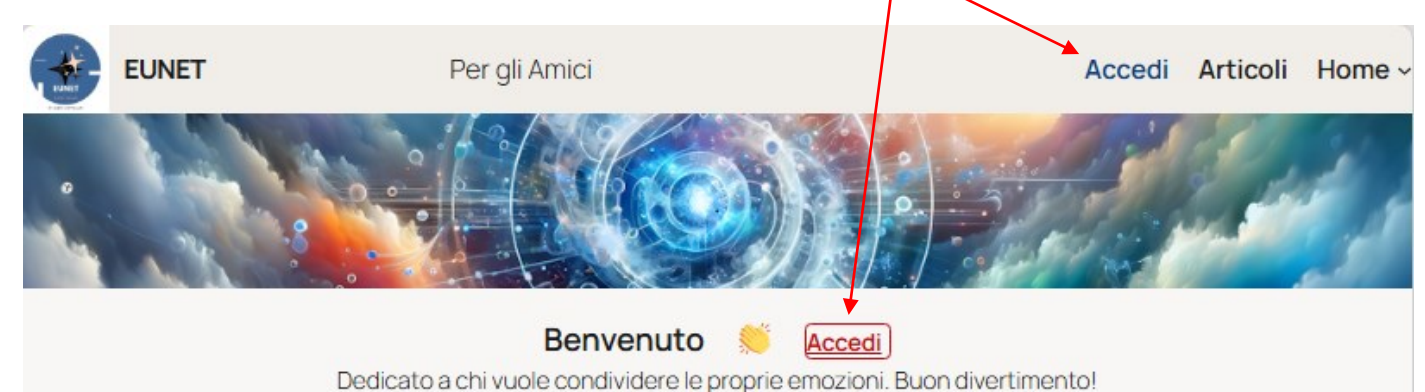

Appare questa videata:

|          | 1                |                                  |   |
|----------|------------------|----------------------------------|---|
| -//      | Benvenuto in EUN | IET                              |   |
|          | - /              |                                  |   |
| A        | Nome utente o in | ndirizzo email                   |   |
|          | 1                |                                  |   |
|          | Password         |                                  |   |
| $\mid X$ |                  |                                  |   |
| 1        | Ricordami        |                                  |   |
|          |                  | Accedi                           |   |
|          | Registrati       | Password dimenticata             | 2 |
|          | + 7              | Torna a EUNET                    |   |
|          |                  | Privacy                          |   |
|          | යනු Italiano     | Cambia                           |   |
|          | © 2025 EU        | JNET, Tutti i diritti riservati. |   |

Per abbandonare l'Accesso si può cliccare sull'immagine in alto o sul link 'Torna a EUNET'

Per acconsentire al trattamento dei vostri dati occorre accettare i termini della Privacy; questo è possibile tramite il link 'Privacy'.

Se si è già iscritti, per accedere, occorre indicare o il nome Utente o l'indirizzo email, quindi la Password, dati che avete impostato al momento della prima registrazione, spiegata alla pagina successiva.

E' possibile selezionare la lingua scegliendo tra:

- Inglese
- Francese
- Italiano

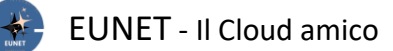

Se non ci si ricorda la Password è possibile agire sul link 'Password dimenticata?' Verrà richiesto il nome Utente o l'indirizzo Email a cui inviare la nuova Password:

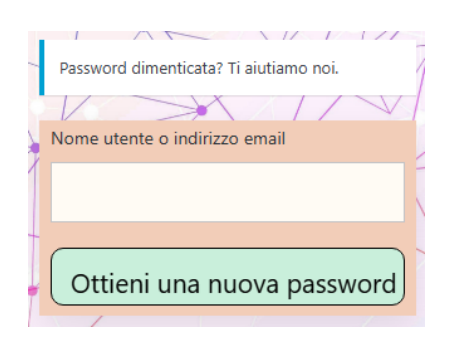

Per poter entrare a far parte degli Utenti di EUNET la prima volta, occorre registrarsi cliccando sul link 'Registrati'; si accede alla seguente videata:

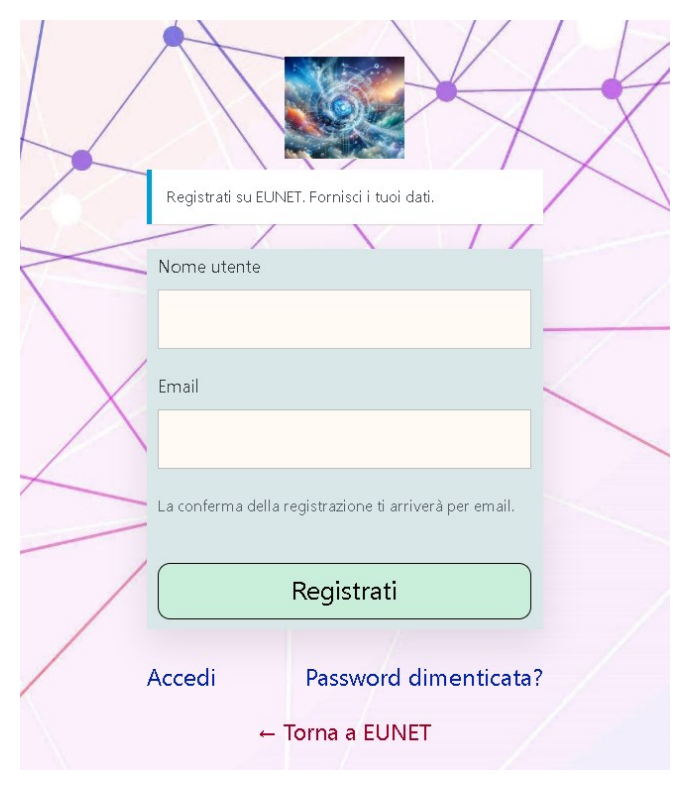

Vengono richiesti i seguenti dati:

Nome Utente Nome che diventerà il vostro riferimento, non più modificabile. Indirizzo email a cui inviare le Email

comunicazioni, anch'esso non modificabile.

Verrà inviata una mail all'indirizzo appena indicato, contenente un link che vi condurrà ad una videata sulla quale potrete impostare la vostra password.

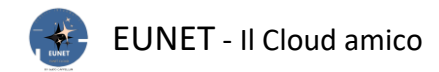

Dopo essersi identificati, apparirà il nome Utente sul titolo, con a fianco una punta di freccia a destra, che sarà sempre visibile su tutte le pagine:

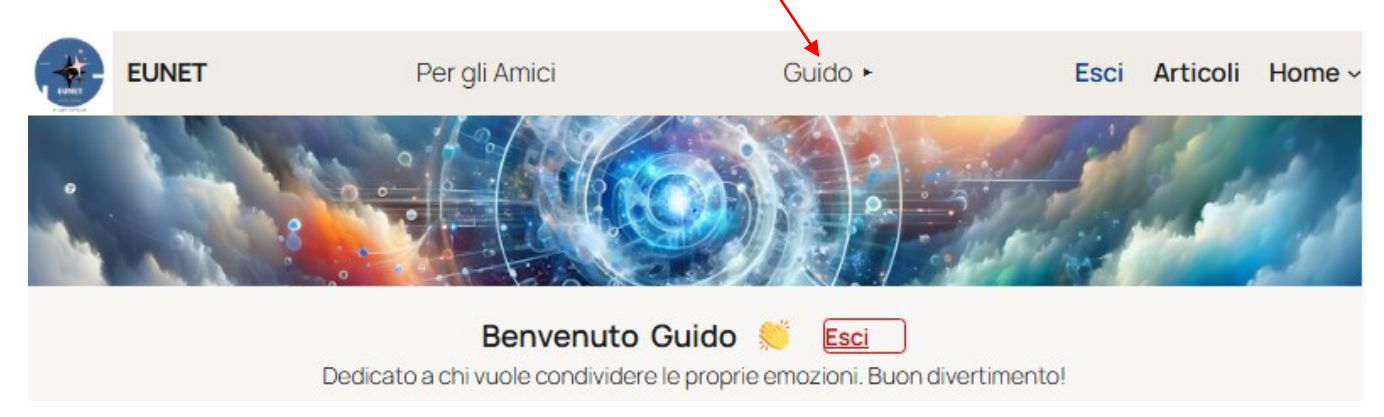

Per conoscere i suoi dettagli, in questo caso di 'Guido', cliccarci sopra; si aprirà un popup dove vengono indicati: Codice numerico interno, Nome e Cognome, Soprannome, Ruolo, Indirizzo email e data di iscrizione.

E' presente anche il link 'Profilo' che fa accedere alla gestione dei dati dell'Utente:

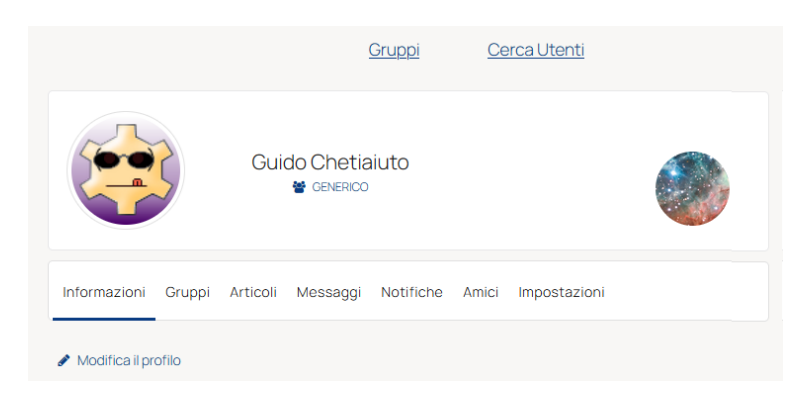

| Informazioni | dati dell'Utente inseriti al momento dell'iscrizione.                           |
|--------------|---------------------------------------------------------------------------------|
| Gruppi       | per aggregarsi in gruppi pubblici o privati.                                    |
| Articoli     | vedere i Blog che hai pubblicato.                                               |
| Messaggi     | scambiare messaggi con altri Utenti del tuo Gruppo.                             |
| Notifiche    | eventuali notifiche, per esempio richieste di amicizia o pubblicazioni di Post. |
| Amici        | per fare amicizie e scambiarsi messaggi in privato                              |
| Impostazioni | modificare i tuoi dati.                                                         |

Nelle 'Impostazioni', tramite la voce 'Privacy', potete decidere di non essere visibili nei Gruppi, elenchi e ricerche o decidere chi vi può vedere:

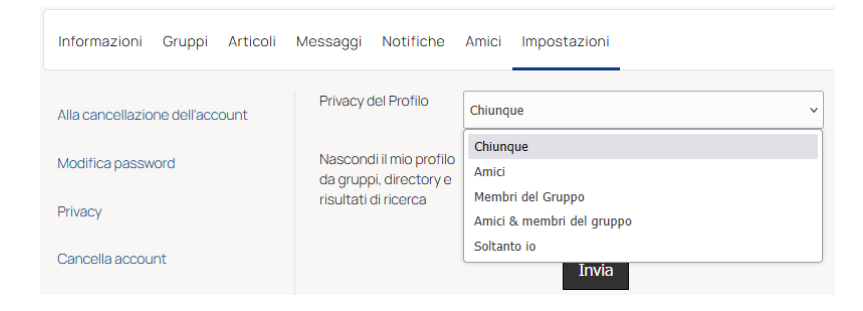

Per uscire dal Sito può essere conveniente fare il logout, quindi cliccare uno dei due link 'Esci'.

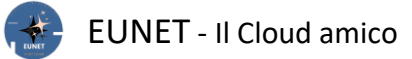

#### Ruoli

I vari Utenti (gli iscritti al sito EUNET) sono raggruppati in base al loro Ruolo; esistono cinque Ruoli ed ognuno di essi ha una serie di funzionalità predefinite:

Amministratore (administrator) può modificare il blog in ogni aspetto, compreso il codice.

- **Editore** (editor) il suo compito si limita ai contenuti del sito, ma solo a quelli. Può creare, modificare, pubblicare ed eliminare *qualsiasi* Articolo o pagina (non solo i propri), moderare i commenti, caricare nella libreria multimediale, gestire categorie, tag e link.
- Autore (author) ha pieni poteri solo sui propri contenuti e non quelli di altri Utenti. Può quindi creare, modificare, pubblicare ed eliminare solamente *i propri* articoli, così come caricare file e immagini nella Libreria multimediale. L'Autore non ha accesso alla creazione, alla modifica o all'eliminazione delle pagine, ma possono modificare i commenti fatti sui propri articoli.
- **Contributore** (contributor) può creare e variare i propri Articoli ma non pubblicarli. Quando un loro Articolo è pronto per essere pubblicato, l'amministratore del Sito può esaminarlo e, se lo approva, lo pubblica; il Contributore non può più modificarlo, tuttavia, l'autore dell'Articolo rimarrà il Contributore, non l'Amministratore che lo ha pubblicato. Attenzione, <u>non può</u> caricare file e immagini nella Libreria multimediale.

#### Sottoscrittore (subscriber) non può ne creare ne modificare gli Articoli, ma solo commentarli.

Al momento della Registrazione si assume il Ruolo di '**Contributore**', per cui risulta possibile creare e variare i vostri Articoli, ma la loro pubblicazione è demandata all'approvazione dell'Amministratore.

Se desiderate essere più autonomi ed avere più possibilità di interazione, potete fare una richiesta all'Amministratore di EUNET tramite '<u>Email Admin</u>'; L'amministratore ha la facoltà, se lo ritiene opportuno, di elevare il livello del vostro Ruolo!

Oltre allo spazio di archiviazione <u>Pubblico</u>, si ha a disposizione anche uno spazio <u>Personale</u>, oltre a quello assegnato al vostro <u>Ruolo</u>, e di poter inviare Email a specifici Utenti o a tutti gli Utenti di specifici Ruoli.

Potete far parte di uno o più Gruppi, privati o pubblici, crearvi degli Amici tra gli Utenti e messaggiare con loro.

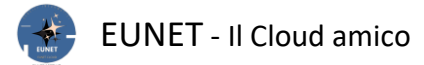

# **Come usare EUNET**

E' gestita la Privacy dei dati personali, tramite il link '<u>Privacy</u>' viene spiegato il loro trattamento e consente di confermare l'accettazione della loro visualizzazione e utilizzo cliccando il bottone '<u>Accettazione della Privacy</u>'.

## **Pagina HOME**

In un sito con tante pagine e documenti risulta difficile reperire le informazioni che servono, così ci viene incontro la ricerca:

| cerca nel Sito EUNET | D |
|----------------------|---|
|----------------------|---|

Inserite la parola o la frase che ritenete essere presente in una pagina, articolo o commento a cui volete accedere; EUNET vi proporrà tutto quello che contiene le parole digitate.

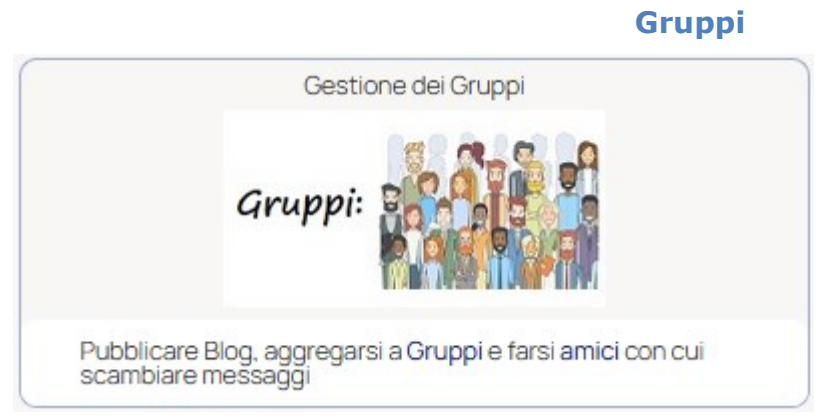

Gli Utenti si possono aggregare ad uno o più Gruppi, che possono essere Privati o Pubblici. Per vederne la lista e poterli gestire, cliccare sull'immagine '*Gruppi*:'

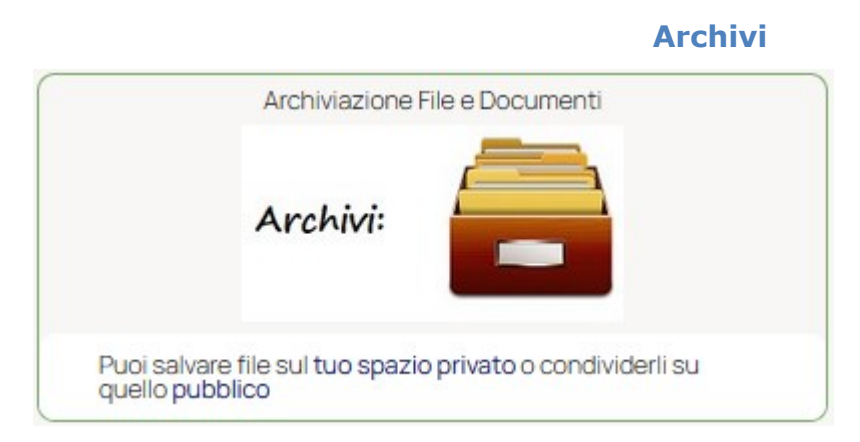

Una funzione interessante di EUNET è quella di poterlo utilizzare come archivio dei vostri file; in uno spazio privato (cartella con il nome del vostro Utente), specifico per il Ruolo assegnatovi, o pubblico, aperto a tutti.

Ricordo che l'iscrizione al Sito imposta automaticamente il Ruolo di ' Contributore'.

Cliccando sull'immagine '<u>Archivi:</u>' si accedere alla pagina con le cartelle a voi dedicate; qui le <u>videate</u> di esempio con le aree di archiviazione a disposizione.

#### Riunioni

| Riunioni: 💽 🗐 🧕 | Videoco   | onferenze |
|-----------------|-----------|-----------|
|                 | Riunioni: |           |

Questa funzione si interfaccia con la nota applicazione per videoconferenze '**Zoom**'; consente di programmare, gestire e partecipare a videoconferenze direttamente da una pagina dedicata di EUNET.

**N.B.**: La creazione e la programmazione possono essere fatte solo dall'Amministratore di EUNET, quindi se necessita occorre farne richiesta tramite '<u>Email</u>'.

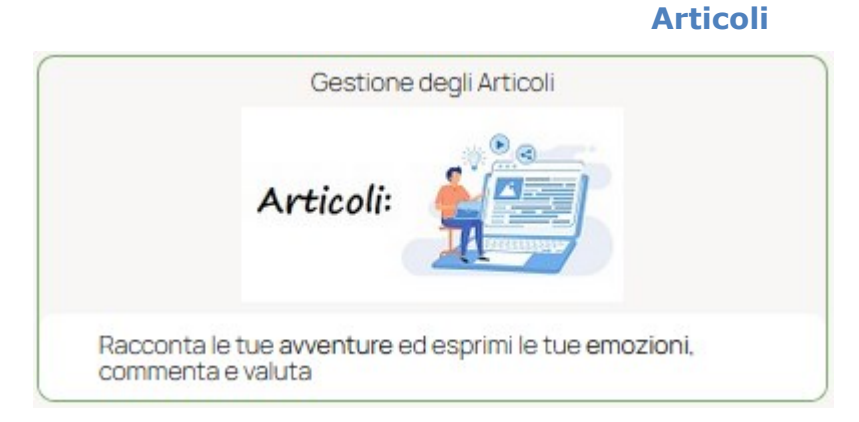

# Come appena detto, EUNET è strutturato come i vari Social, con la possibilità, quindi, di pubblicare articoli, lasciare commenti e dare voti e valutazioni. Vi sono tre bottoni:

<u>ARTICOLI</u>, per gestire storie ed articoli di varia natura; si possono aggiungere i commenti, aprendo così una discussione. Per poter inserire nuovi Articoli occorre essere registrati, mentre i commenti sono aperti a tutti.

Si accede al loro elenco, dettagliato o sintetico, potendoli individuare per:

- · Categoria
- · Mese di pubblicazione
- · Data di pubblicazione, tramite il link 'Calendario' (sottovoce del menu 'Home' in alto a destra)

La ricerca degli Articoli può essere effettuata digitando, nel campo di ricerca, delle parole che si presume possano essere presenti nell'Articolo desiderato.

<u>Per migliorare</u>, fa accedere alla pagina dove poter esprimere i vostri giudizi su EUNET e dare consigli per renderlo più performante ed accattivante.

Istruzioni, apre questo file con le istruzioni sul Sito e su come creare o modificare gli Articoli.

# Funzioni Utili

|          | Funzioni utili |
|----------|----------------|
| Utilità: |                |

# Appuntamenti

Se dovesse essere necessario prenotare un appuntamento, di persona, telefonico o per assistenza, è possibile utilizzare il modulo di prenotazione che consente di selezionare la data, l'ora, la durata e l'argomento dell'Appuntamento.

# **Comunicazioni**

Eventuali avvisi dell'amministratore, utili a tutti gli Utenti o Visitatori, si possono visualizzare tramite questo link

# Utenti in linea

Per vedere chi sta visitando EUNET in quel momento, sia Utenti iscritti che Ospiti

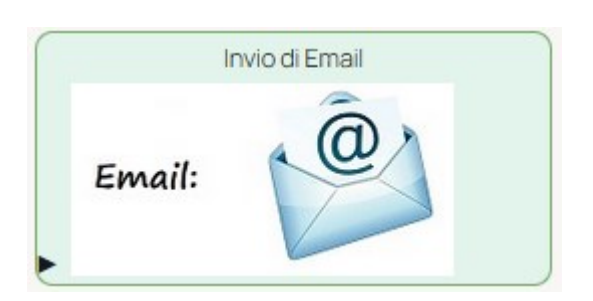

Si possono inviare Email all'amministratore del sito '<u>Admin</u>', a tutti gli Utenti che ricoprono i '<u>Ruoli</u>' che avrete selezionato o ad uno o più '<u>Utenti</u>' specifici.

Email

N.B.: le ultime due sono abilitate solo se si è un Utente registrato!

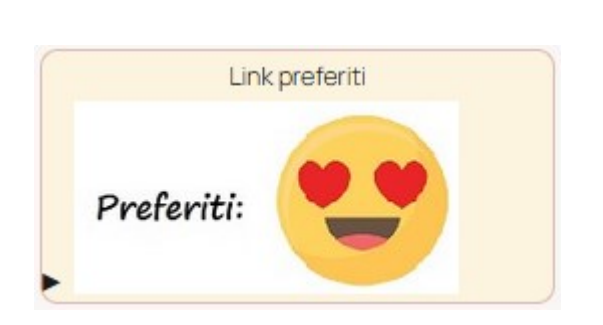

## Preferiti

Link a cui teniamo particolarmente; allo stato attuale ci sono:

Zoononnacinzia per la vendita dei suoi bellissimi Amigurumi

GECSI il mio vecchio Sito

E' possibile aggiungerne altri, basta fare una richiesta email all'amministratore tramite il bottone su indicato '<u>Admin</u>'.

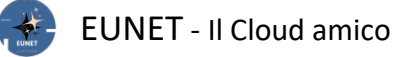

**Social** 

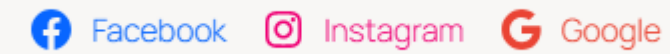

vi sono i link ai Social Media da me utilizzati.

Марра

Questo pulsante fa accedere (Google maps) alla <u>mappa</u> di Agrate Brianza (MB), dove si trova la sede operativa di EUNET.

Mappa dove siamo

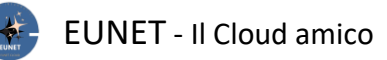

# CONTENUTI

A seguire, scendendo lungo la Pagina Home si trova la zona dedicata alla valutazione di EUNET:

**4,5 ★★★★☆** 

Recensioni su EUNET

- ► dettagli
- esprimi la tua valutazione
- ▶ ultime recensioni ricevute

Cliccando sulle freccette si vedono rispettivamente:

- Le percentuali ottenute dai 5 possibili voti:

Eccellente, Molto buono, Sufficiente, Scarso, Terribile

- La possibilità di selezionare da 1 a 5 stelline, corrispondenti ai 5 voti, cioè quanto pensate si meriti EUNET, ed esprimere una vostra valutazione motivando il voto dato.
- L'elenco delle ultime recensioni ricevute.

A seguire vengono esposte le quattro Sezioni principali indicate all'inizio, nel seguente ordine:

- **Gruppi** elenco dei Gruppi con il permesso di visibilità. Cliccando sull'immagine del Gruppo interessato si accede alla lista dei suoi membri, con la possibilità di farsi Amici e scambiare messaggi. Si possono pubblicare '**Post**' per distinguerli dagli **Articoli**, anche se hanno la stesse caratteristiche e finalità.
- Achivi vengono esposte le tre Aree a voi dedicate, Privata, del Ruolo e Pubblica su cui depositare file, documenti, ...
- **Riunioni** partecipare a videoconferenze programmate direttamente da una pagina dedicata di EUNET o tramite l'applicazione 'Zoom' se installata sul PC o Smartphone.
- Articoli lista degli Articoli esistenti in ordine inverso di pubblicazione

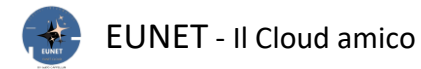

#### Assistenza

E' possibile chiedere assistenza tramite <u>Chat diretta</u> o <u>WhatsApp</u> utilizzando l'icona presente in fondo alla pagina, a destra:

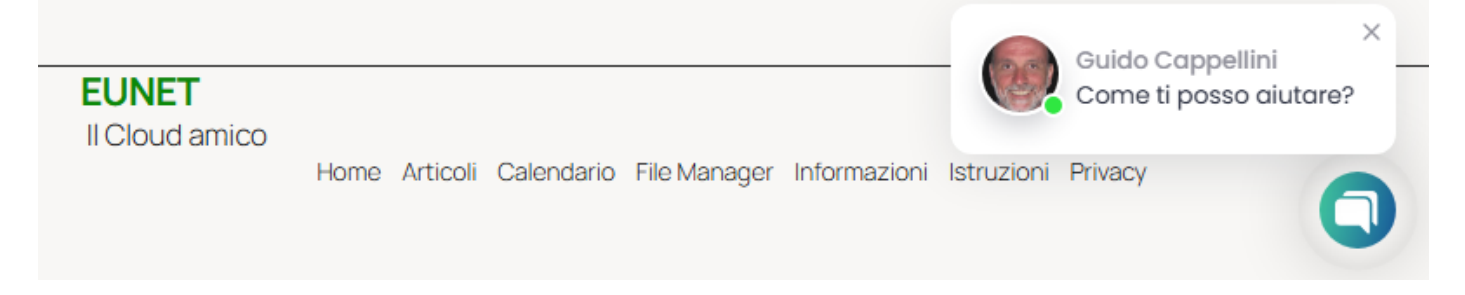

## Cliccando sull'immagine si può avviare la discussione:

disponibile

| 🔇 Ciao, siamo                     | ×<br>qui per aiutarti | 💭 Ciao, siamo qui per aiutarti |   |
|-----------------------------------|-----------------------|--------------------------------|---|
| • online<br>Come ti posso aiutare | 9?                    | (S) WhatsApp                   | ; |
|                                   | a new chat            |                                |   |
|                                   |                       |                                |   |
| POWERED BY                        | 🔁 chatway             | POWERED BY 🕃 chatway           |   |
| P                                 | 88<br>Ob several s    | Chat Channels                  |   |
| Chat                              | Channels              |                                |   |
| Chat                              | Channels              |                                |   |

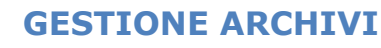

Per l'archiviazione dei vostri documenti EUNET mette a disposizione tre distinte aree, in base al livello del Ruolo assegnato:

- 1) Personale: accessibile al solo Utente attivo;
- 2) Ruolo: accessibile da tutti gli Utenti con il Ruolo dell'Utente attivo
- 3) Pubblica: visibile da tutti gli Utenti ed anche ai **non iscritti**:

E' possibile modificare la dimensione di ciascuna area cliccando sul triangolino in basso a sinistra:

| 6 Manuale_GYMNET.docx.zip | lettura e scrittura   | leri 16:01                | 2.66 MB | Archivio ZIP                    |
|---------------------------|-----------------------|---------------------------|---------|---------------------------------|
| Manuale_GYMNET.pdf        | lettura e scrittura   | 09 Mar, 2025 11:18 AM     | 3.74 MB | Documento PDF                   |
| 🚰 Zagor.jpg               | lettura e scrittura   | 09 Mar, 2025 11:18 AM     | 191 KB  | Immagine JPEG                   |
|                           |                       |                           |         | Oggetti: 8, Dimensione: 9.49 MB |
|                           |                       |                           |         | by Guido Cappellini             |
| Home Articoli Calendario  | o File Manager Inform | azioni Istruzioni Privacy |         | 0                               |

e, tenendo premuto il tasto del mouse, trascinarlo fino a raggiungere le dimensioni desiderate.

Per i non iscritti quindi si accede all'area Pubblica:

|                                                    | EUNET                                              | Ges                       | tione File          |                             |              | Accedi Articoli                | Home |  |  |  |  |
|----------------------------------------------------|----------------------------------------------------|---------------------------|---------------------|-----------------------------|--------------|--------------------------------|------|--|--|--|--|
|                                                    | area Privata                                       |                           |                     |                             |              |                                |      |  |  |  |  |
| E                                                  | Effettua il login per accedere al Gestore di file. |                           |                     |                             |              |                                |      |  |  |  |  |
|                                                    | area del Ruolo                                     |                           |                     |                             |              |                                |      |  |  |  |  |
| Effettua il login per accedere al Gestore di file. |                                                    |                           |                     |                             |              |                                |      |  |  |  |  |
|                                                    | area Pubblica                                      |                           |                     |                             |              |                                |      |  |  |  |  |
|                                                    |                                                    | 5년 118811 후① 15           |                     |                             |              | Q                              | ×    |  |  |  |  |
|                                                    |                                                    | Nome                      | Permessi            | Modificato il               | 1 Dimensione | Тіро                           | 1    |  |  |  |  |
|                                                    | 🗋 Testi<br>🗋 Video                                 | 🗀 Testi                   | lettura e scrittura | Oggi 13:06                  | -            | Cartella                       |      |  |  |  |  |
|                                                    |                                                    | 🗋 Video                   | lettura e scrittura | 09 Mar, 2025 08:46 AM       | -            | Cartella                       |      |  |  |  |  |
|                                                    |                                                    | BABY1.7z                  | lettura e scrittura | 09 Mar, 2025 11:18 AM       | 60 KB        | Archivio 7z                    |      |  |  |  |  |
|                                                    | 1                                                  | K_ABBRON.MID              | lettura e scrittura | 09 Mar, 2025 11:18 AM       | 26 KB        | Audio MIDI                     |      |  |  |  |  |
|                                                    |                                                    | Manuale_GYMNET.docx       | lettura e scrittura | 09 Mar, 2025 11:18 AM       | 2.83 MB      | Documento Microsoft Word       |      |  |  |  |  |
|                                                    |                                                    | 0 Manuale_GYMNET.docx.zip | lettura e scrittura | leri 16:01                  | 2.66 MB      | Archivio ZIP                   |      |  |  |  |  |
|                                                    |                                                    | Anuale_GYMNET.pdf         | lettura e scrittura | 09 Mar, 2025 11:18 AM       | 3.74 MB      | Documento PDF                  |      |  |  |  |  |
|                                                    | public                                             |                           |                     |                             |              | Oggetti: 8, Dimensione: 9.49 I | MB,  |  |  |  |  |
|                                                    |                                                    |                           |                     |                             |              |                                |      |  |  |  |  |
| EU<br>II CI                                        | INET<br>loud amico                                 | Home Articoli Calendario  | File Manager Info   | rmazioni Istruzioni Privacy | /            | by Guido C                     |      |  |  |  |  |

e, come indicato dai messaggi, le prime due aree non sono accessibili.

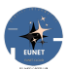

Se si clicca con il tasto destro del mouse su un file, si apre una finestrella con le azioni possibili su quel file selezionato, che sono:

| 🎝 K_ABBRON.MID         | 🖡 Apri                | Mar, 2025 11:18 AM | 26 KB   | Audio MIDI                      |
|------------------------|-----------------------|--------------------|---------|---------------------------------|
| WE Manuale_GYMNET.docx | Scarica               | Mar, 2025 11:18 AM | 2.83 MB | Documento Microsoft Word        |
| Manuale_GYMNET.pdf     | In una nuova cartella | Mar, 2025 11:18 AM | 3.74 MB | Documento PDF                   |
| 迟 Zagor.jpg            | 🐺 Crea archivio 🔹 🕨   | Mar, 2025 11:18 AM | 191 KB  | Immagine JPEG                   |
|                        | Seleziona tutto       |                    |         |                                 |
|                        | Inverti selezione     |                    |         | ~                               |
| Manua                  | 🚺 Informazioni        |                    |         | Oggetti: 6, Dimensione: 6.84 MB |

Aprirlo, Scaricarlo sul vostro PC in locale, averne un'Anteprima.

La voce 'In una nuova cartella' non è gestibile.

La voce 'Crea archivio' consente di comprimere il file in un nuovo file con estensione .zip

Altrimenti, cliccando con il tasto destro del mouse su una zona vuota della cartella attiva, si hanno queste funzionalità:

|        | S <                       | e iii met X         |                        |                | Q X                             |
|--------|---------------------------|---------------------|------------------------|----------------|---------------------------------|
|        | Nome                      | Permessi            | Modificato il          | Dimensione     | Тіро ІІ                         |
| Testi  | 🗀 Testi                   | lettura e scrittura | Oggi 13:06             | -              | Cartella                        |
|        | 🗀 Video                   | lettura e scrittura | 09 Mar, 2025 08:46 AM  | -              | Cartella                        |
|        | BABY1.7z                  | lettura e scrittura | 09 Mar, 2025 11:18 AM  | 60 KB          | Archivio 7z                     |
|        | K_ABBRON.MID              | lettura e scrittura | 09 Mar, 2025 11:18 AM  | 26 KB          | Audio MIDI                      |
| 1      | Manuale_GYMNET.docx       | lettura e scrittura | 09 Mar, 202 🖉 Ricarica | /B             | Documento Microsoft Word        |
|        | i Manuale_GYMNET.docx.zip | lettura e scrittura | leri 16:01             | /B             | Archivio ZIP                    |
|        | Anuale_GYMNET.pdf         | lettura e scrittura | 09 Mar, 202            | /В             | Documento PDF                   |
|        | 🚰 Zagor.jpg               | lettura e scrittura | 09 Mar, 202            | , <sup>B</sup> | Immagine JPEG                   |
|        |                           |                     | Seleziona tutt         | •              |                                 |
|        |                           |                     | Informazioni           |                |                                 |
| public |                           |                     | 🔀 Schermo inte         | ro             | Oggetti: 8, Dimensione: 9.49 MB |

Ricarica, per aggiornare la visualizzazione del contenuto della cartella, Carica file, per caricare un nuovo documento nella cartella e creare una nuova sottocartella.

Le stesse operazioni si ottengono agendo sulle icone presenti nella barra in alto.

<u>Torna</u>

Per gli iscritti, invece si hanno a disposizione queste tre aree:

| NET 🏓 0 🕂 Nuovo                                                                                  |                                                                                                    |                                            |                                                                                                    |                           |                                                              | 6100, 601                 | do                  |
|--------------------------------------------------------------------------------------------------|----------------------------------------------------------------------------------------------------|--------------------------------------------|----------------------------------------------------------------------------------------------------|---------------------------|--------------------------------------------------------------|---------------------------|---------------------|
| EUNET                                                                                            | Gest                                                                                                    | ione File Guid                             | ob                                                                                                    |                           | E                                                            | sci Articoli              | н                   |
| 🗸 area Privata                                                                                   |                                                                                                    |                                            |                                                                                                    |                           |                                                              |                           |                     |
| < → ↑ 🖬 🖬 🖿 🗖 💆 🖞                                                                                | 5C 6X011 D@                                                                                                    | /2 80#                                     | ● () 🖸 🖬 Áż                                                                                                    | 0                         |                                                              | ۹ >                       | <                   |
| 🔜 Guido                                                                                          | Nome A Permessi                                                                                                    | Modif                                      | icato Il                                                                                                    | Dimensione                | I                                                            | Тіро                      | I                   |
|                                                                                                  |                                                                                                    | La<br>Trascina e rilas                     | cartella è vuota<br>cia per aggiungere                                                                                                    | elementi                  |                                                              |                           |                     |
|                                                                                                  |                                                                                                    |                                            | p 5 5 5                                                                                                    |                           |                                                              |                           |                     |
| Guido                                                                                            |                                                                                                    |                                            |                                                                                                    |                           | Oggetti: 0,                                                  | Somma: 0 b                |                     |
| ▼ area del Ruolo                                                                                 |                                                                                                    |                                            |                                                                                                    |                           |                                                              |                           |                     |
|                                                                                                  | s 🕫 🗈 🗙 🗈 🗶 📑 🖻                                                                                                    |                                            |                                                                                                    |                           |                                                              | (a x                      |                     |
|                                                                                                  |                                                                                                    |                                            |                                                                                                    |                           |                                                              | -                         |                     |
| a contributor                                                                                    | Nome 🔺 Permessi                                                                                                    | Modi                                       | ficato il                                                                                                    | Dimensione                | 1                                                            | Про                       | I                   |
| Contributor                                                                                      | Nome Permessi                                                                                                    | <sub>#</sub> Modi<br>La<br>rascina e rilas | cartella è vuota<br>cia per aggiunge                                                                                                    | Dimensione                | i                                                            | Тіро                      |                     |
| Cestino                                                                                          | Nome Permessi                                                                                                    | I Modi<br>La<br>rascina e rilas            | icato il ficato il cartella è vuota<br>cia per aggiunge                                                                                                    | Dimensione                | i                                                            | ΙΙΡΟ                      |                     |
| Cestino                                                                                          | Nome Permessi                                                                                                    | I Modi<br>La<br>rascina e rilas            | icato il per aggiunge                                                                                                    | Dimensione                | i<br>Oggett                                                  | i Tipo<br>ti: 0, Somma: 0 | ►<br>b <sub>#</sub> |
| <ul> <li>contributor</li> <li>Cestino</li> <li>contributor</li> <li>area Pubblica</li> </ul>     | Nome Permessi                                                                                                    | I Modi<br>La<br>rascina e rilas            | icato il per aggiunge                                                                                                    | Dimensione                | i<br>Oggett                                                  | i Tipo<br>ti: 0, Somma: 0 | ▶<br>b <sub>#</sub> |
| Cestino Cestino contributor contributor area Pubblica (← → ↑ ► □ ↑ ▷ ↓ ▷ ↓                       | Nome Permessi                                                                                                    | ∎ Modi<br>La<br>rascina e rilas            | icato il per aggiunge                                                                                                    | Dimensione<br>are element | i<br>Oggett                                                  | i: 0, Somma: 0            | ▶<br>b#             |
| Cestino<br>Cestino<br>Cestino<br>contributor<br>✓ area Pubblica<br>← → ↑ ▷ ▷ ♪ ▷ ↓<br>✓ B public | Nome Permessi                                                                                                    | ⊫ Modi<br>La<br>rascina e rilas            | icato il per aggiunge                                                                                                    | Dimensione                | i<br>Oggett<br>Tipo                                          | ti: 0, Somma: 0           | ▶ b <sub>#</sub>    |
| Cestino Cestino Cestino contributor area Pubblica ← → ↑ ▷ ▷ ♪ ▷ ♪ ✓ □ public T = sti ♡ Video     | Nome<br>Permessi<br>Tr<br>Nome<br>Testi                                                                                              | I Modi                                     | icato il substance il substance | Dimensione                | i<br>Oggett<br>Tipo<br>Cartella                              | ti: 0, Somma: 0           |                     |
| Cestino Cestino Cestino contributor area Pubblica ← → ↑ ▷ ♀ ↓ ▷ ↓ Y = public Testi Video         | Nome Nome Nome Video                                                                                                    | I Modi                                     | icato il<br>cartella è vuota<br>cia per aggiunge                                                                                                    | Dimensione                | i<br>Oggett<br>Tipo<br>Cartella<br>Cartella                  | ti: 0, Somma: 0           |                     |
| Cestino Cestino Cestino contributor area Pubblica ← → ↑ □ □ 1 □ 1 □ 1 F public Testi Video       | Nome<br>Nome<br>Nome<br>Nome<br>Nome<br>Nome<br>Nome<br>Nome<br>Nome<br>Nome<br>Nome<br>Nome<br>Nome<br>Nome<br>Nome<br>Nome<br>Nome | I Modi                                     | iiiiiiiiiiiiiiiiiiiiiiiiiiiiiiiiiiii                                                                                                    | Dimensione                | i<br>Oggett<br>Tipo<br>Cartella<br>Cartella<br>Archivio 7z   | i: 0, Somma: 0            |                     |
| Cestino Cestino Cestino contributor area Pubblica ← → ↑ ▷ ▷ ♪ ▷ ♪ ✓ □ public □ Testi ○ Video     | Nome Nome Nome Nome Nome Nome Nome Nome                                                                                              | I Modi                                     | iiiiiiiiiiiiiiiiiiiiiiiiiiiiiiiiiiii                                                                                                    | Dimensione                | Tipo<br>Cartella<br>Cartella<br>Archivio 7z<br>Oggetti: 8, D | ti: 0, Somma: 0           |                     |
| Cestino     Cestino     Cestino     Cestino      contributor      area Pubblica      ← → ↑       | Nome<br>Nome<br>Trasti<br>Video<br>BABY1.72                                                                                          | I Modi                                     | icato il<br>cartella è vuota<br>cia per aggiunge<br>Modificato il<br>Oggi 13:06<br>09 Mar, 2025 08:46 AM<br>09 Mar, 2025 11:18 AM                                                                                                    | Dimensione                | Tipo<br>Cartella<br>Cartella<br>Archivio 7z                  | imensione: 9.49 N         |                     |

- 1) Personale, visibile solo dall'Utente, in questo caso 'Guido'
- 2) Area Ruolo: Riservata a tutti gli utenti del suo Ruolo, in questo caso 'contributor'
- 3) Area Pubblica: come visto in precedenza, gestibile da tutti.

Cliccando sulla freccia, è possibile nascondere 🕨 o visualizzare 🔻 l'area corrispondente.

Essendo Utenti registrati risulterà possibile ogni tipo di azione su tutte le tre aree: cancellare, copia ed incolla, duplicare, rinominare, ridimensionare immagini.

<u>Torna</u>

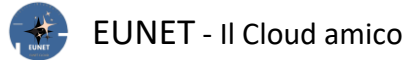

# BACHECA

Dopo l'accesso, sul titolo in alto del Sito si ha una barra con, a destra, il saluto di EUNET all'utente, in questo caso 'Guido', ed a sinistra il link alla Bacheca **EUNET**, cioè alla gestione del Sito:

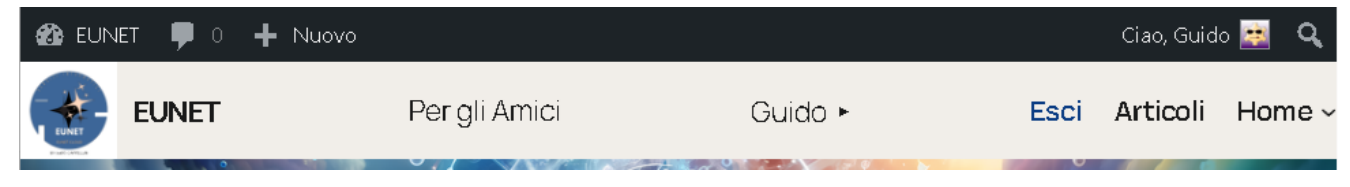

## Questa è la videata della Bacheca:

|                             | ovol                                                |                                                               | Ciao,                                                                               | Guido           |
|-----------------------------|-----------------------------------------------------|---------------------------------------------------------------|-------------------------------------------------------------------------------------|-----------------|
| 🙆 Bacheca 🔸                 | Bacheca                                             |                                                               | Impostazioni schermata 🔻 🛛 Aiu                                                      | uto 🔻           |
| Home                        | Attività                                            | ~ ~ *                                                         | Eventi e notizie su WordPress                                                       | × *             |
| 🖈 Articoli                  | Pubblicati di recente                               | 2                                                             | Partecipa al prossimo evento vicino a te. ♀ Seleziona loc                           | alità           |
| 🗭 Commenti                  | 26 Mar, 21:10                                       | Il mio compleanno                                             |                                                                                     |                 |
| 🐼 Popup Maker               | 23 Mar, 09:52                                       | Lo Zoo di nonna Cinzia                                        | GEO: Nuove frontiere di 19:00 G                                                     | e 2025<br>iMT+2 |
| 🔓 Site Reviews              | 2 Mar, 08:32                                        | Ballare                                                       | ottimizzazione<br>Meetup • Milano, Italy                                            |                 |
| <b>∞</b> ∧                  | 24 Feb, 16:39                                       | Romanza – Giochi proibiti                                     | WordCamp Europe Giugno 5–7                                                          | , 2025          |
| Aspetto                     | 16 Feb, 09:42                                       | CSEN                                                          | WordCamp • Basel, Switzerland                                                       |                 |
| 👗 Profilo<br>🖋 Strumenti    | Commenti recenti                                    |                                                               | WordCamp Verona sabato, 11 Ottobre WordCamp • Verona                                | 2025            |
| 🖈 Blog degli utenti         | Da Tommas<br>Con questa                             | so su <b>La mia moto</b><br>moto si può andare dove si vuole! | Protagoniste nel Tech<br>Tutti i meetup di dicembre 2024                            |                 |
| Appointment<br>Hour Booking | Da Admin s                                          | u CSEN                                                        | Si è verificato un errore; probabilmente il feed non è attive<br>Riprova più tardi. | 0.              |
| 💋 Email to Users            | Grazie dell'i                                       | intormazione.                                                 | Meetun 🗖 WordCamp 🗗 Notizie 📝                                                       |                 |
| 😡 Gestore di file WP        | Tutti (2)   I miei (0)   I                          | In attesa (0)   Approvati (2)                                 |                                                                                     |                 |
| Riduci menu                 | Spam (0)   Cestinato (                              | (1)                                                           | Site Reviews Overview                                                               | × *             |
|                             | In sintesi                                          | ~ ~ *                                                         | 7 reviews<br>in total 0 reviews<br>this month                                       |                 |
|                             | <ul> <li>10 articoli</li> <li>2 commenti</li> </ul> | 📕 23 pagine                                                   | O reviews<br>awaiting approval                                                      |                 |

Dalla Bacheca, per tornare alla Home Page, occorre cliccare sull'icona in alto a sinistra, ora leggermente diversa rispetto a prima A EUNET

seguita dall'indicazione del numero di commenti fatti

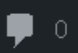

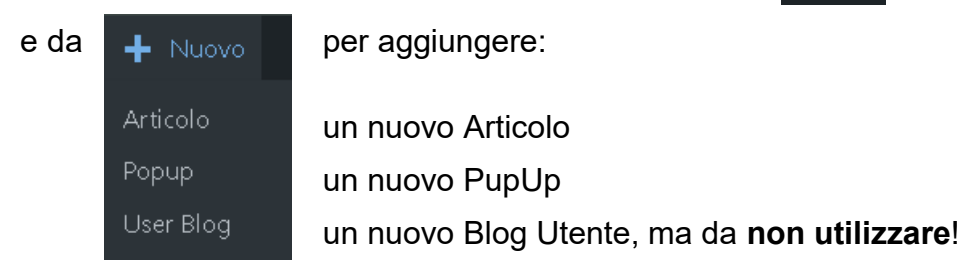

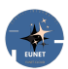

Sulla sinistra ci sono le possibili funzioni che consente il Ruolo assegnato; Guido è un Contributore; come si può vedere, le funzioni possibili per il Sottoscrittore sono:

| 🖈 Articoli                  | Visualizzare tutti gli Articoli, modificare i propri e crearne di nuovi.                                         |
|-----------------------------|----------------------------------------------------------------------------------------------------|
| 루 Commenti                  | Visualizzare tutti i Commenti                                                                                    |
| 🞯 Popup Maker               | Visualizzare tutti i PupUp e crearne di nuovi                                                                    |
| 🏠 Site Reviews              | Visualizzare tutte le valutazioni date agli Articoli ed aggiungene nuove                                         |
| 🔊 Aspetto                   | Modificare l'aspetto dei PopUp                                                                                   |
| 🕹 Profilo                   | Modificare i dati del proprio Profilo                                                                            |
| 🗲 Strumenti                 | Non ha alcuna funzione                                                                                           |
| 🖈 Blog degli utenti         | Non Utilizzare                                                                                                   |
| Appointment<br>Hour Booking | Impostare i parametri per la prenotazione degli appuntamenti.<br><b>N.B.</b> : attiva solo per l'Amministratore. |
| ダ Email to Users 🛛 🧹        |                                                                                                    |
| Dashboard                   | Consente di inviare email a specifici Utenti o a tutti quelli che                                                |
| Email Users                 | appartengono ai Ruoli selezionati.<br><b>N.B.</b> : la voce 'PRO Features' non va utilizzata!                    |
| Email Roles                 |                                                                                                    |
| PRO Features                |                                                                                                    |
| Gestore di file WP          | Accede allo spazio di archiviazione dedicato al vostro Ruolo.                                                    |

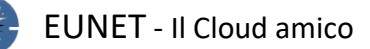

# ARTICOLI

Per scrivere e modificare gli Articoli si usa l'editor a blocchi, questi sono elementi di contenuto che si possono aggiungere alla schermata di creazione/modifica.

È stato introdotto nel 2019 con il nickname **Gutenberg** e ha sostituito il vecchio editor classico.

Ogni elemento aggiunto all' Articolo o alla pagina è un blocco; ad esempio, è possibile aggiungere blocchi per paragrafi, immagini, video, gallerie, audio, elenchi e altro ancora, esistono blocchi per tutti gli elementi di contenuto più comuni.

E' possibile spostare i vari blocchi in alto e in basso, modificarli come singoli blocchi e creare facilmente Articoli ricchi di contenuti multimediali; soprattutto è facile da usare e da imparare; questo offre un immenso vantaggio a tutti i nuovi iscritti a EUNET che si stanno cimentando sul loro primo Articolo.

Alla sua creazione si apre questa finestra:

|                                  | Nessun titolo - Articolo | Ctrl+K | Salva bozza 🛛 🗖  | Pubblica         |
|----------------------------------|--------------------------|--------|------------------|------------------|
|                                  |                          |        | Articolo Bl      | occo X           |
| Aggiupgi titolo                  |                          |        | 🖉 Nessun tit     | olo :            |
| Aggiangi citolo                  |                          |        | Aggiungi un ria: | ssunto           |
| Digita / per scegliere un blocco |                          | +      | Ultima modifica  | un secondo fa.   |
| 5 1 5                            |                          |        | Stato            | 🕞 Bozza          |
|                                  |                          |        | Pubblica         | Immediatamente   |
|                                  |                          |        | Link             | /1755            |
|                                  |                          |        | Autore           | Admin            |
|                                  |                          |        | Template         | Articoli singoli |
|                                  |                          |        | Discussione      | Aperto           |
|                                  |                          |        | Formato          | Standard         |
|                                  |                          |        | Aruba HiSpeed    | Cache 🛢 🛛 ^      |
|                                  |                          |        | Cancella Cach    | e                |
|                                  |                          |        | Categorie        | ^                |
|                                  |                          |        | Cerca            | Q                |
| Articolo                         |                          |        | Chat             |                  |

Il primo blocco di ogni Articolo o pagina è il **Titolo**, obbligatorio.

Mettete una descrizione che ritenete essere la sintesi del suo contenuto; consiglio di non farlo molto lungo, al massimo 5 parole, questo facilita le loro elencazione e ricerca.

E' possibile utilizzare il mouse per spostarsi sotto il titolo o premere il tasto Tab sulla tastiera per spostare il cursore verso il basso e iniziare a scrivere il contenuto dell'Articolo; infatti, per impostazione predefinita, il blocco successivo è un blocco **Paragrafo**.

Tuttavia, se si desidera aggiungere qualcosa di diverso, è possibile fare clic sul pulsante Aggiungi nuovo blocco + nell'angolo in alto a sinistra dell'editor, o + sotto un blocco esistente o a destra di un blocco.

Facendo clic sul pulsante si visualizza il menu Aggiungi blocco, con una barra di ricerca in alto ed i blocchi più usati in basso:

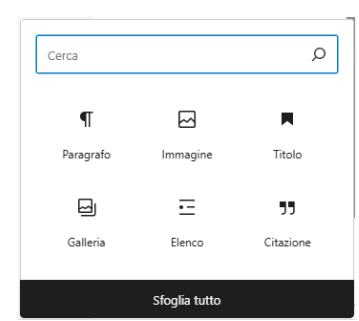

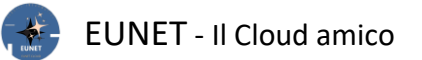

È possibile fare clic su 'Sfoglia tutto' per avere l'elenco completo, suddiviso per categorie di blocchi o digitare una parola chiave per cercare rapidamente un blocco specifico:

| 🛞 🗵                        | <u>/</u> ~ ~             |                       | Nessun titolo · Articolo | Ctrl+K | Salva bozza |  | Invia per la revisione | : |
|----------------------------|--------------------------|-----------------------|--------------------------|--------|-------------|--|------------------------|---|
| Blocchi Patt               | ern Media                | ×                     |                          |        |             |  |                        |   |
| Cerca<br>TESTO             | _                        | م                     | Aggiungi tit             |        |             |  | Đ                      |   |
| ¶ <br>Paragrafo            | Titolo                   | •=<br>Elenco          |                          |        |             |  |                        |   |
| <b>55</b><br>Citazione     | < ><br>Codice            | <b>≟≕</b><br>Dettagli |                          |        |             |  |                        |   |
|                            |                          | Ħ                     |                          |        |             |  |                        |   |
| Preformattato              | Citazione<br>evidenziata | Tabella               |                          |        |             |  |                        |   |
| <b>P</b><br>Verso<br>MEDIA | Editor classico          |                       |                          |        |             |  |                        |   |
|                            |                          | ď                     |                          |        |             |  |                        |   |
| Immagine                   | Galleria                 | Audio                 |                          |        |             |  |                        |   |
|                            |                          | <b>I</b> =            |                          |        |             |  |                        |   |
| Copertina                  | File                     | Media e testo         |                          |        |             |  |                        |   |
| Þ                          |                          |                       |                          |        |             |  |                        |   |
| Video                      |                          |                       |                          |        |             |  |                        |   |
| Articolo                   |                          | -                     |                          |        |             |  |                        |   |

Se non si desidera utilizzare il mouse per fare clic sul pulsante, è possibile utilizzare una scorciatoia da tastiera; iniziare digitando / (barra sopra il 7) per cercare un blocco e poi inserirlo premendo il tasto *Invio* sulla tastiera.

Per esempio, se si vuole inserire una riga di separazione:

| /sep                                                                                                    | ×                                                                                                    |
|----------------------------------------------------------------------------------------------------|----------------------------------------------------------------------------------------------------|
| н                                                                                                    |                                                                                                    |
| Separatore                                                                                                    |                                                                                                    |
| Single Famiglia Sociaritane<br>Americanisme<br>Americanisme<br>Ame | Single         Family         Patton           Management         Management         Management         Management           1         Management         1         Management                                                                                                    |
| Adding and a second second secon                                                                                                    | E beginne warden i beginne warden warden war<br>Warden warden war<br>Ander warden warden warden warden warden warden warden warden warden warden warden warden warden warden warden warden warden warden warden warden warden warden warden warden warden warden warden warden warden warden warden warden warde |
| Tabella dei prezzi a tre<br>colonne                                                                                                    | Three column pricing table                                                                                                    |
| Sfog                                                                                                    | lia tutto                                                                                                    |

digitate / (per attivare la ricerca) seguito dalla radice del blocco desiderato, in questo caso il 'Separatore'. Automaticamente, mentre si digitano i vari caratteri, si ha la visualizzazione di tutti quei blocchi interessati da quella radice.

A questo punto cliccare sull'icona del blocco voluto.

**N.B.**: Non è possibile inserire immagini per gli Utenti con i ruoli di Contributore e Sottoscrittore.

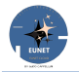

#### \_\_\_\_\_

## **BLOCCHI**

Lavorare con i blocchi.

#### Barra degli strumenti

Ogni blocco ha una barra degli strumenti in alto subito sopra di lui. I pulsanti della barra degli strumenti cambiano a seconda del blocco che si sta modificando.

Ad esempio, nella schermata sottostante, stiamo lavorando su un blocco Paragrafo che mostra i pulsanti di trascinamento 👘 e di spostamento in verticale 🗊 del blocco e quelli di formattazione di base come:

| = allineamento del testo,      | <sup>в</sup> = grassetto, | / = corsivo, | ⇔ = | = inserimento | di un link e | altre |
|--------------------------------|---------------------------|--------------|-----|---------------|--------------|-------|
| opzioni disponibili nel menu c | o i tre punti 👘.          |              |     |               |              |       |

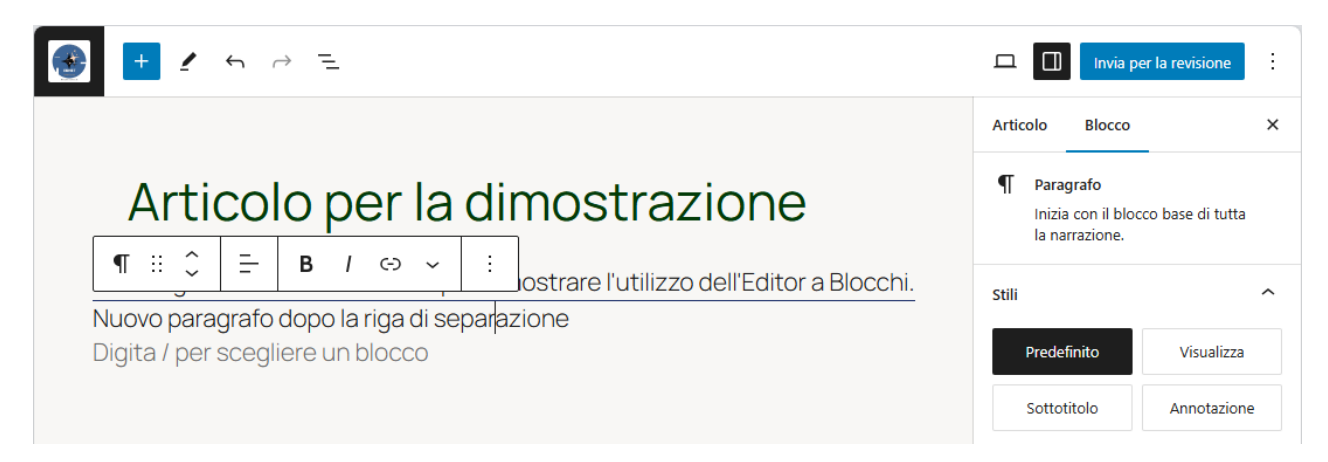

Vi è la possibilità di spostare in alto sul titolo questa barra, anziché sopra il blocco attivo; per accedere all'opzione 'Barra degli strumenti in alto', fare clic sul pulsante con tre puntini nell'angolo in alto a destra della schermata:

|                                                                                                    | 🗖 🔲 Invia p                                                                                                    | er la revisione   |
|----------------------------------------------------------------------------------------------------|----------------------------------------------------------------------------------------------------|-------------------|
| Articolo per la dimostrazione                                                                                                    | VISUALIZZAZIONE<br>Barra degli strumenti in alto<br>Accedi a tutti gli strumenti di blocco<br>documento in un unico posto | e                 |
| E quindi attivare l'opzione cliccandovi sopra; si otterrà:                                                                        |                                                                                                    |                   |
|                                                                                                    | 💻 🔲 Invia p                                                                                                    | per la revisione  |
|                                                                                                    | Articolo Blocco                                                                                                    | ×                 |
| Articolo per la dimostrazione                                                                                                    | Paragrafo<br>Inizia con il blo<br>la narrazione.                                                                          | cco base di tutta |
| Prima riga dell'articolo utilizzato per dimostrare l'utilizzo dell'Editor a Blocch<br>Nuovo paragrafo dopo la riga di separazione | ni. stili                                                                                                    | ^                 |
| Digita / per scegliere un blocco                                                                                                  | + Predefinito                                                                                                    | Visualizza        |
|                                                                                                    | Sottotitolo                                                                                                    | Annotazione       |

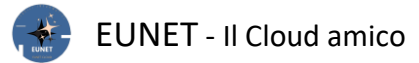

#### Riepilogo

E' possibile ottenere un riepilogo del documento cliccando sull'icona che consente di tenere sotto controllo la disposizione dei vari blocchi. Questo riepilogo si ottiene cliccando sull'icona –

|                                            | B / ⇔ ~ : «                                                                          | 🗖 🔲 Invia p                                      | per la revisione   |
|--------------------------------------------|--------------------------------------------------------------------------------------|--------------------------------------------------|--------------------|
| Vista elenco Struttura X                   |                                                                                      | Articolo Blocco                                  | ×                  |
| ¶ Paragrafo<br>⊢ Separatore<br>¶ Paragrafo | Articolo per la dimostrazione                                                        | Paragrafo<br>Inizia con il blo<br>la narrazione. | occo base di tutta |
| ¶ Paragrafo :                              | Prima riga dell'articolo utilizzato per dimostrare l'utilizzo dell'Editor a Blocchi. | Stili                                            | ^                  |
|                                            | Nuovo paragrafo dopo la riga di separazione<br>Digita / per scegliere un blocco      | Predefinito                                      | Visualizza         |

viene evidenziato il blocco attivo. N.B.: non viene elencato il blocco 'Titolo'.

## Impostazioni

Oltre alla barra degli strumenti, ogni blocco può avere le proprie impostazioni, che appaiono nella colonna destra della schermata di modifica.

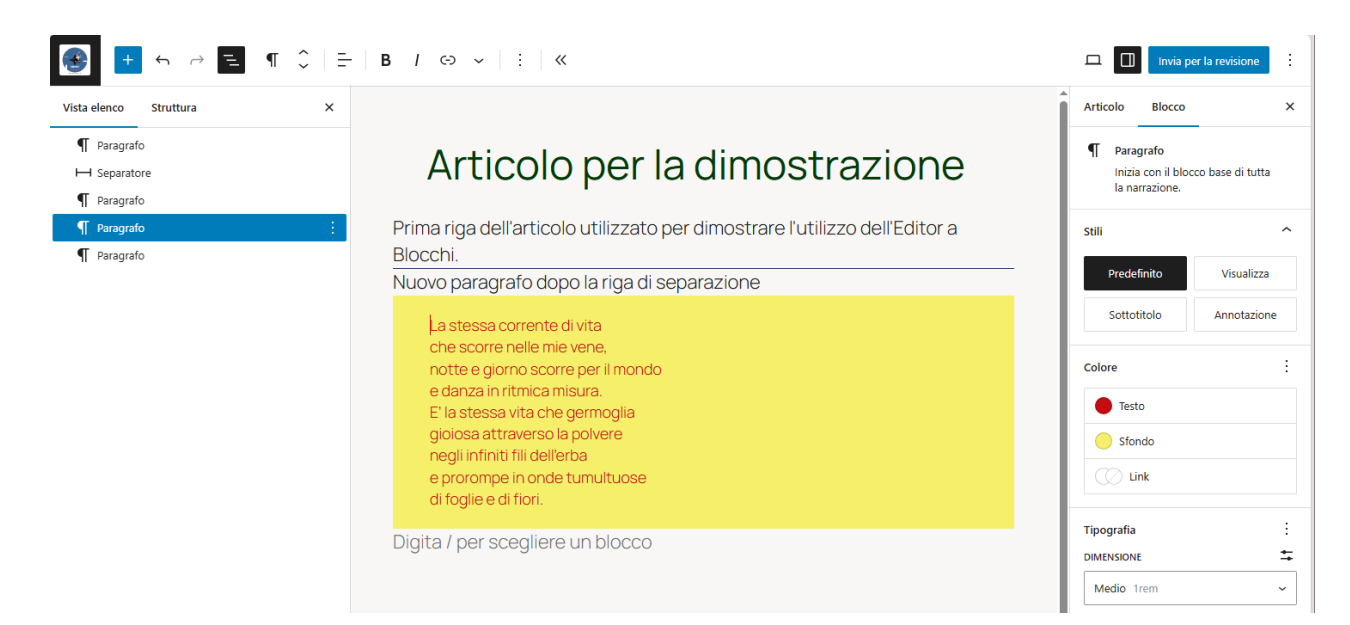

Queste impostazioni variano a seconda del blocco che si sta modificando.

Ad esempio, il blocco Paragrafo consente di modificare il colore del testo, dello sfondo e dei collegamenti, nonché la tipografia.

Nell'esempio, il terzo paragrafo è stato colorato di rosso su sfondo giallo con un carattere di dimensioni medie.

## Colonne

L'editor dei blocchi consente anche di aggiungere un blocco Gruppo o Colonne vuoto.

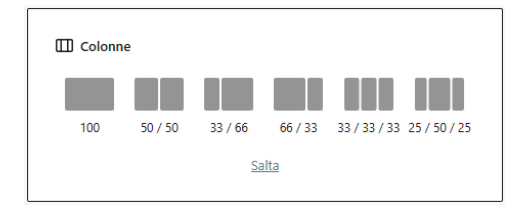

Dopodiché, è possibile riempirli con altri blocchi.

È possibile aggiungere qualsiasi tipo di blocco in ogni colonna, a seconda delle necessità. Questo permette di creare bellissimi layout per diversi casi d'uso.

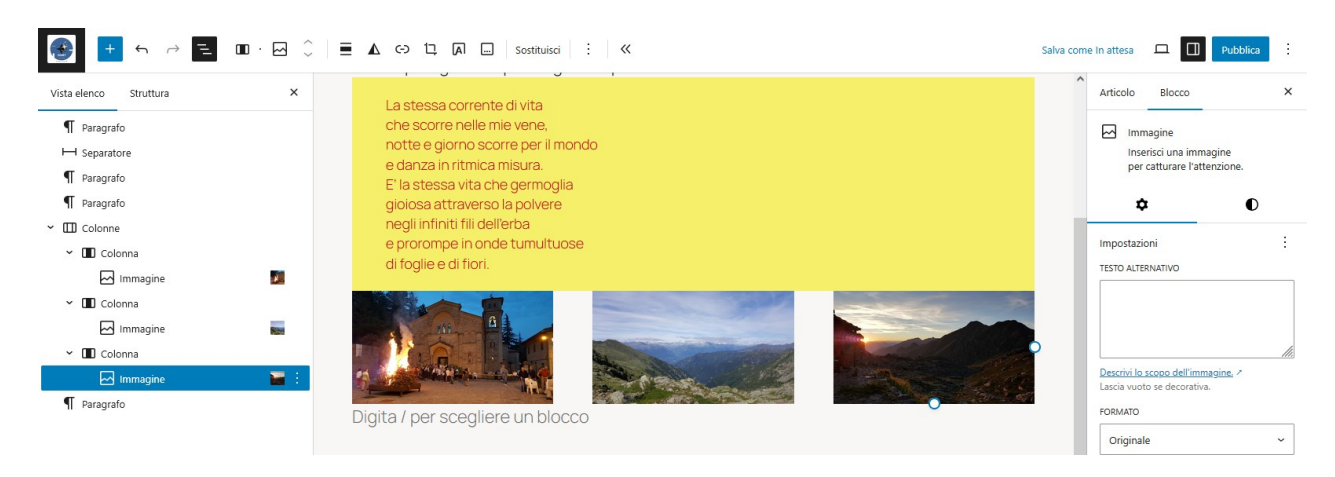

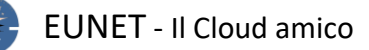

# Organizzazione

Organizzare i blocchi in gruppi e colonne.

L'editor di blocchi è inoltre dotato di strumenti utili per gestire e organizzare i layout dei contenuti. Se volessimo spostare i 3 blocchi finali sopra il blocco delle immagini occorre selezionare più blocchi facendo clic su di essi e premendo il tasto Shift sulla tastiera.

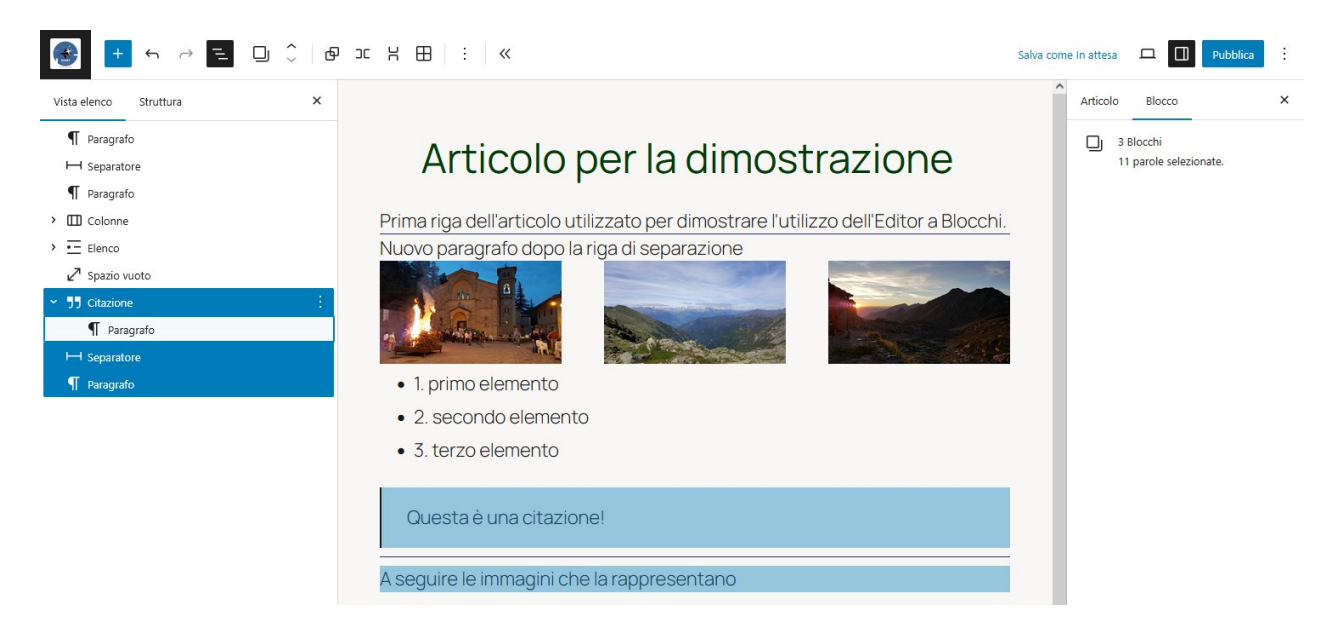

Ora clicchiamo sull'icona di spostamento verso l'alto 📫 tante volte fino ad arrivare alla posizione desiderata:

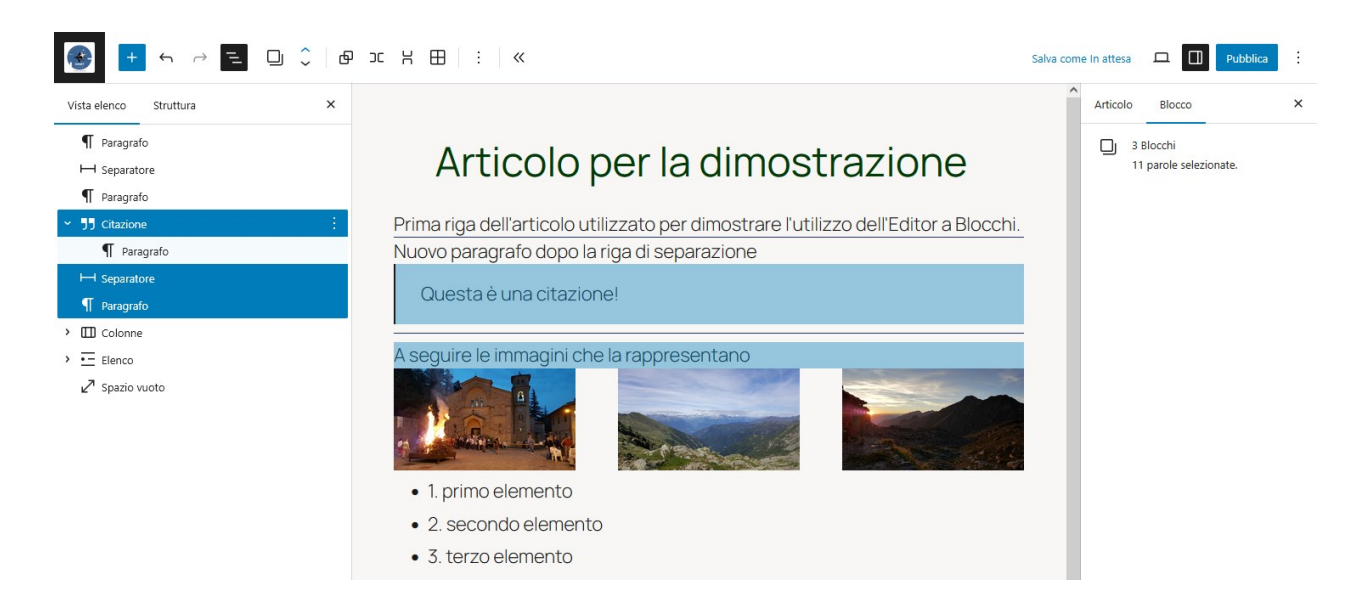

Analogamente è possibile modificare la struttura dei blocchi selezionati facendo clic sul pulsante del tipo di blocco nella barra degli strumenti per trasformarli in:

🗗 Gruppo, 🏾 🗆 Riga, 💾 Colonna, 🔠 Griglia.

È quindi possibile applicare gli stili all'intero blocco del gruppo, ad esempio modificando l'allineamento o la spaziatura.

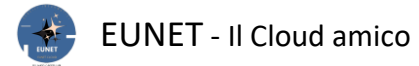

## Collegamenti

Tutti i blocchi di testo comunemente utilizzati hanno un pulsante di collegamento nella barra degli strumenti.

Selezionare la parte di testo che deve essere collegata

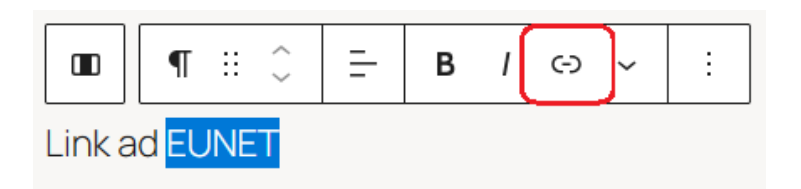

quindi, cliccando sull'icona, si apre una finestrella con la lista dei possibili collegamentio del Sito, ma è possibile inserire manualmente qualunque URL:

| Cerca o digita l'URL                   | Ç          |   |
|----------------------------------------|------------|---|
| Home                                   | Front Page | ^ |
| File Manager<br>/articoli/file-manager | Page       |   |
| e Blog<br>/blog                        | Blog Home  |   |
| ■ Calendario<br>/articoli/calendario   | Page       |   |
|                                        |            | ~ |

Ad esempio, digitando <u>https://www.eunet.cloud</u> e quindi premere il tasto **Invio** sulla tastiera,

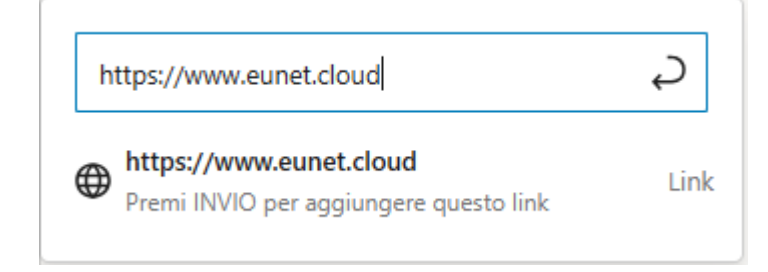

si otterrà il risultato che cliccando sulla parola <u>EUNET</u> nell'Articolo si aprirà il link indicato, cioè il Sito eunet.cloud.

È anche possibile inserire un collegamento utilizzando la scorciatoia da tastiera: CTRL + K.

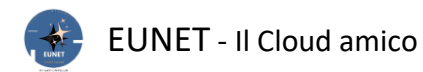

#### Elenchi

Un altro blocco che può essere utile è quello che consente di creare un elenco di voci; questo è il blocco Elenco:

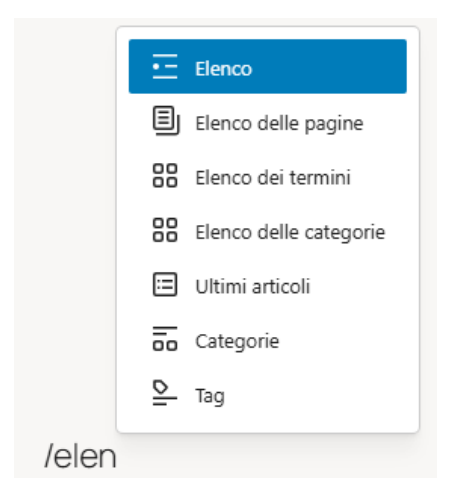

Confermare il blocco con il tasto invio (o cliccandoci sopra), si passa quindi all'elencazione dei vari elementi:

| • Elenco |  |
|----------|--|
|----------|--|

Inserire il primo elemento, il tasto invio conferma il suo inserimento e si passa all'elemento successivo, ...

- Primo elemento della lista
- Pane integrale
- Latte
- Zucchero
- Elenco

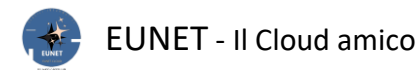

#### Dettagli

Con questo blocco è possibile nascondere o visualizzare sottoblocchi, in base all'attivazione o meno di un pulsante:

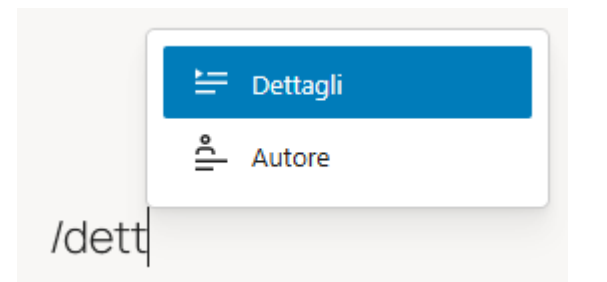

si apre il contenuto del blocco con la richiesta del titolo del riepilogo e del blocco/blocchi contenuti:

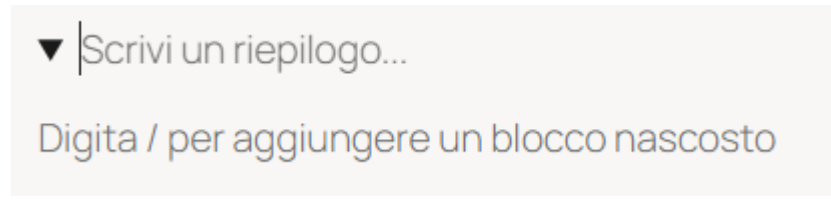

Mettere una descrizione del contenuto, quindi inserire il blocco, o i blocchi, nascondibili in esso contenuti.

Un esempio del suo utilizzo si può trovare nella pagina della '<u>Gestione File</u>', dove è possibile nascondere/visualizzare le aree del Ruolo e Pubblica.

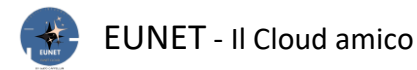

#### **Tabelle**

È sufficiente aggiungere il blocco /tabella:

¶ :: Tabella
✓ :
/tabella

e selezionare il numero di colonne e disponi in riga che si desidera inserire.

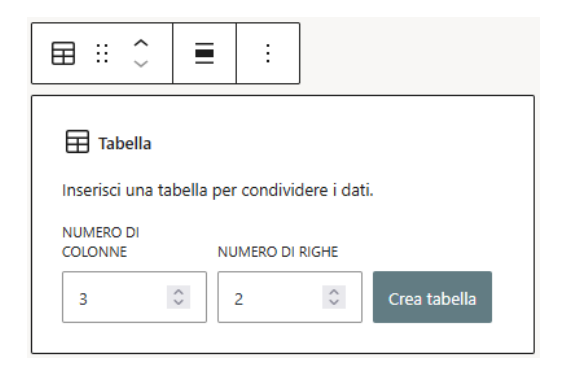

È ora possibile iniziare ad aggiungere dati nella tabella.

|       |               |       | Articolo                      | Blocco                                                                         | × |
|-------|---------------|-------|-------------------------------|--------------------------------------------------------------------------------|---|
|       |               |       | Tabe<br>Crea<br>in ri<br>visu | ella<br>a contenuto strutturato<br>ghe e colonne per<br>alizzare informazioni. |   |
|       |               |       | \$                            | • •                                                                            |   |
| R1C1  | R1C2          | R1C3  | Impostazio                    | oni                                                                            | ^ |
| R2 C1 | riga 2 col. 3 | R2 C3 | Cel                           | le tabella a larghezza fissa                                                   |   |
|       |               |       | Sez                           | ione footer                                                                    |   |

È sempre possibile aggiungere altre righe e colonne, se necessario, e sono disponibili due opzioni di stile di base.

A destra ci sono dei pulsanti che consentono di inserire un'intestazione ed un piede.

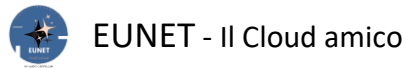

#### Aggiungere immagini

Attenzione! Per poter gestire le immagini occorre avere almeno il Ruolo di Autore.

È sufficiente aggiungere il blocco e caricare un file immagine o selezionarlo dalla libreria multimediale.

È anche possibile trascinare le immagini dal computer e l'editor creerà automaticamente un blocco immagine.

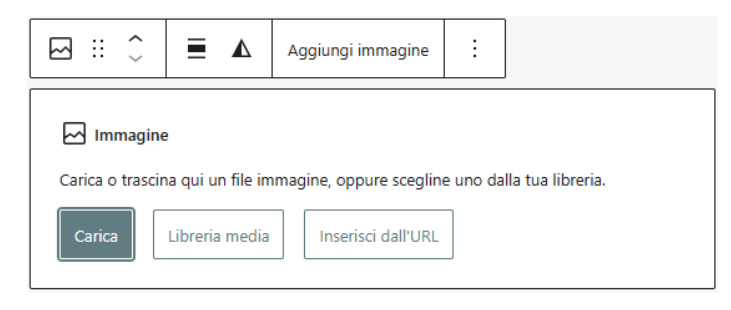

Una volta aggiunta un'immagine, sarà possibile visualizzare le impostazioni del blocco, dove è possibile aggiungere metadati per l'immagine, come il testo alternativo, le dimensioni della risoluzione dell'immagine e l'aggiunta di un link all'immagine.

| Articolo Blocco ×                                                 |
|-------------------------------------------------------------------|
| Immagine<br>Inserisci una immagine<br>per catturare l'attenzione. |
| t D<br>Impostazioni :                                             |
| TESTO ALTERNATIVO                                                 |
| Immagine di EUNET                                                 |
|                                                                   |
| Descrivi lo scopo dell'immagine. /<br>Lascia vuoto se decorativa. |
| FORMATO                                                           |
| Originale ~                                                       |
| LARGHEZZA ALTEZZA                                                 |
| Auto px Auto px                                                   |
| RISOLUZIONE                                                       |
| Dimensione reale 🗸                                                |
| Seleziona la dimensione dell'immagine                             |

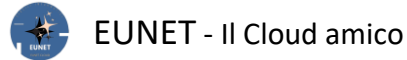

#### **Pubblicare**

Terminata la stesura del vostro Articolo, prima di salvarlo, occorre impostare alcuni parametri:

|                                                                                                    | ozza 🗖 🛛                  | Invia per la revisione                                  |
|----------------------------------------------------------------------------------------------------|---------------------------|---------------------------------------------------------|
| Articolo per la dimostrazione                                                                                                    | Articolo                  | Blocco ×                                                |
| Prima riga dell'articolo utilizzato per dimostrare l'utilizzo dell'Editor a Blocchi.<br>Nuovo paragrafo dopo la riga di separazione                        | occorre l<br>dei medi     | l'autorizzazione al caricamento<br>ia.                  |
| La stessa corrente di vita<br>che scorre nelle mie vene,<br>notte e giorno scorre per il mondo<br>e danza in ritmica misura.                               | 66 parol<br>Ultima n      | e, tempo di lettura 1 minuto.<br>nodifica 12 minuti fa. |
| E' la stessa vita che germoglia<br>gioiosa attraverso la polvere<br>negli infiniti fili dell'erba<br>e prorompe in onde tumultuose<br>di foolie e di fiori | Stato<br>Link<br>Template | Bozza<br>/articolo-per-la-d                             |
| Digita / per scegliere un blocco<br>Tanti saluti                                                                                                    | Discussio                 | one Aperto<br>Standard                                  |
| Guido                                                                                                    |                           | Sposta nel cestino                                      |
| Articolo > Paraorafo                                                                                                    | → Aruba H                 | iSpeed Cache 🛢 🗸 🗸                                      |

Sezionare la voce 'Articolo'; qui è possibile aggiungere un'immagine in evidenzia, ma solo per i Ruoli abilitati.

#### Riassunto

Serve nella lista degli Articoli, dove viene visualizzato sotto il titolo come anteprima, invece di mostrare l'intero contenuto della pagina. Se lasciato vuoto, viene crea automaticamente utilizzando le prime 55 parole.

#### Categorie

Scorrendo in fondo la barra grigia a destra si accede alla scelta della Categoria di appartenenza. Le categorie forniscono un modo utile per raggruppare Articoli correlati. Non solo aiutano a mantenerli organizzati, ma rendono più facile, per i tuoi visitatori, trovare rapidamente ciò che stanno cercando.

Viene proposta la categoria 'Discussione', ma è opportuno selezionare la più adatta al suo contenuto.

Se non fosse presente, è possibile aggiungerne di nuove facendo clic su <u>Aggiungi nuova categoria</u>. Si aprirà un nuovo pannello, in cui digitare il nome della **nuova categoria**, selezionare una sua eventuale **categoria principale**, consentendo così di impostare una gerarchia all'interno della struttura. Fare quindi clic sul pulsante **Aggiungi nuova categoria** 

| Categorie                                                                                                    | ^ |
|----------------------------------------------------------------------------------------------------|---|
| Cerca                                                                                                    | Q |
| <ul> <li>Discussione</li> <li>Chat</li> <li>Galleria</li> <li>Intrattenimento</li> <li>Ballo</li> <li>Musica</li> <li>Spartiti</li> <li>Video musicali</li> </ul> | Î |
| <u>Aggiungi una nuova categoria</u>                                                                                                    |   |

# Tag

I tag forniscono un modo utile per raggruppare gli Articoli correlati e dire rapidamente ai lettori di cosa tratta rendendo anche più facile trovare i vari contenuti.

Possono essere attribuiti uno o più Tag. A differenza delle Categorie, i tag non sono obbligatori e non hanno gerarchie.

Per aggiungere un nuovo tag, digitare nella casella di testo **Aggiungi nuovo tag** quindi premere sulla tastiera il tasto di Invio.

Se il tag esiste già in un Articolo precedente, la casella Tag inizierà a essere popolata automaticamente con i tag corrispondenti.

Per rimuovere un tag, fai clic sulla X a destra del tag.

| Tag             | ^                                                 |
|-----------------|---------------------------------------------------|
| AGGIUNGI NUC    | DVO TAG                                           |
| demo 🗙          | prova 🗙                                           |
| Separa con virg | gole o premendo il tasto                          |
| Invio.          |                                                   |
| PIÙ UTILIZZATI  |                                                   |
| Puiol moti ne   | eriodici Azione                                   |
| rujoi mou pi    | ALIGHE                                            |
| spazio delle fa | asi ginnastica artistica                          |
| spazio delle fa | asi ginnastica artistica<br><u>woogie foxtrot</u> |

## Bozza

E' possibile salvarlo inizialmente come 'Bozza', al fine di poterlo vedere in Anteprima ed apportare le modifiche necessarie. Se tutto risulta corretto occorre Pubblicarlo (solo per i Ruoli abilitati), o inviarlo per la Pubblicazione (che deve essere effettuata dall'Amministratore, dopo sua verifica ed approvazione):

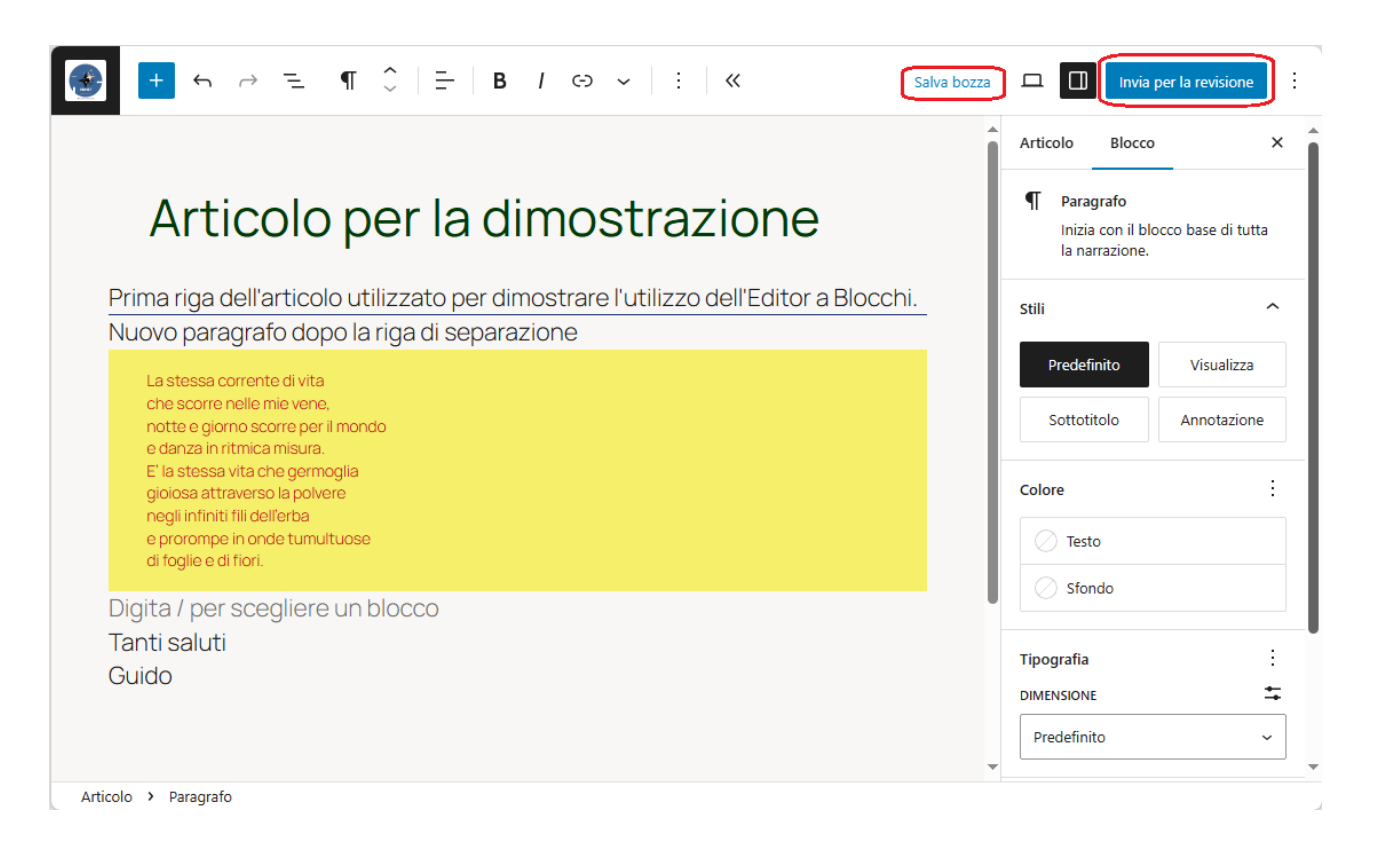